# シナリオ型教材作成に Moodle レッスン機能を利用する場合の問題点

# Issues of Moodle Lesson functionality in a development of scenario based learning materials

## 北川 周子<sup>\*1</sup>, 喜多 敏博<sup>\*1</sup>, 松葉 龍一<sup>\*1</sup>, 中野 裕司<sup>\*1</sup> Noriko KITAGAWA<sup>\*1</sup>, Toshihiro KITA<sup>\*1</sup>, Ryuichi MATSUBA<sup>\*1</sup>, Hiroshi NAKANO<sup>\*1</sup> <sup>\*1</sup>熊本大学大学院 教授システム学専攻 <sup>\*1</sup>Kumamoto University Graduate School of Instructional Systems Email: nkitagawa@st.gsis.kumamoto-u.ac.jp

**あらまし**:本稿では、シナリオ型教材作成に使用できるいくつかのツールについて調査を行い、また、Moodleのレッス ンモジュールを利用してシナリオ型教材を作成する際の問題点について調べた.その結果、Moodle 上にシナリオ型教材 を載せるためには、あまり適切なツールが見当たらないことや、Moodle レッスンで複雑な遷移のあるシナリオ型教材を 作成するには、操作や遷移の設定方法が煩雑であるなど困難が伴うことが分かった. **キーワード**:シナリオ型教材、LMS、Moodle、教材開発

### 1. はじめに

医学部の教育現場では臨床推論を用いた問題解決 能力を高める学習が必要とされている.シナリオ型 教材は理論的な知識の応用や,実際の問題に対する 学生の対応力を測定できる特徴があるため,判断や 行動を促す教材としては効果的である<sup>(1)</sup>.そこで, 医学部学生が自律的に学習できるシナリオ型教材と して学習者の判断に基づいて分岐が生じて異なるペ ージに遷移する学習を ICT 環境を用いて提供するこ とを考えた.

Moodle のレッスンモジュールは複数のページで 構成され,各ページにはコンテンツもしくは問題を 設定することが出来る.この設定したコンテンツや 問題に対して,次に表示する選択肢を設定する必要 がある.これを選択することにより,あらかじめ設 定した別のコンテンツに遷移する.

Moodle のレッスンでシナリオ型教材を作ること は可能であるが、手間がかかる.この手間を減らす ことができれば、オープンソースのシステム上でシ ナリオ型教材を容易に作成でき、教育効果の高いシ ナリオ型教材の普及に役立つと考える.

そこで本稿は、シナリオ型教材が作成できるツー ルにはどのようなものがあるかを調査するとともに、 Moodle レッスンでシナリオ型教材を作成する際の 問題点について調べた.

### 2. シナリオ型教材作成ツール調査

分岐型学習となるシナリオ型教材を取扱うため, 「学習順序を操作」できるか,「テスト(クイズ)」 機能があるか,また,作成したコンテンツを Moodle に搭載できるかについて調査した.

「articulate Storyline2」<sup>(2)</sup>と「LAMS」<sup>(3)</sup>は前述し

た「学習順序を操作」、「テスト」機能はあるが、 Moodle に搭載できるのは「LAMS」のみである. だ が、「LAMS」は複数の分岐や、繰返しの分岐に対応 していない. その他、「SoftChalk」<sup>(4)</sup>は Moodle に搭 載はできるが、学習順序のコントロールが出来ない. あらかじめ決められた順序に従って学習することは できるが、分岐するシナリオ学習には不向きである. この調査により、シナリオ型教材作成に必要な機

能とツールの使用感,使用しているユーザーインタ ーフェイスを確認することができた.

### 3. Moodle レッスンモジュール

国内の高等教育機関で最も多く採用されている LMS である Moodle においてもレッスンモジュール (のという機能が搭載されており,分岐型の学習を実施することができる.

このレッスンは HTML ベースでテキストやリン ク先の設定,写真やイラスト,動画などメディアを 埋め込むことができる「コンテンツページ」と多肢 選択問題や組み合わせ問題など,様々な問題タイプ が作成可能な「問題ページ」にて構成されている. 「コンテンツページ」は,作成時に次の「コンテンツ ページ」への遷移先を設定することができる.「問題 ページ」は正解,不正解に応じて遷移先を設定する ことができる.これらの遷移は,作成した別の「コン テンツページ」もしくは「問題ページ」に遷移する 他に,「このページ」,「次のページ」,「前のペー ジ」といった相対的な遷移も設定できる.

しかし, Moodle のレッスンは, 各ページを作成で きても, 遷移が複雑になり, 手間がかかるため, 利 用者が増えないという現状である.

### 4. Moodle レッスンの問題点

シナリオ型教材は作成する「コンテンツページ」が 多くなることもあり,遷移先の設定や遷移先のペー ジの作成に手間取り,操作が煩雑になる. Moodle レ ッスンを使用し作成したシナリオ型教材を例に示す (図1,図2,図3). Moodle レッスンでシナリオ型教材 を作成する際の課題点を次にあげる.

4.1 ページ作成時の遷移先「ジャンプ」の設定 分岐が複数ページあった場合,各分岐ページの設定 に戸惑う.また,デフォルトでは「このページ」とな っているため,気づかず分岐できていない場合もあ る(図1).

| プレビュー        | 編集                | レポート   | 作文問題の評定 |                                  |    |   |    |   |             |   |
|--------------|-------------------|--------|---------|----------------------------------|----|---|----|---|-------------|---|
| 折りたたむ        | 展開す               | 75     |         |                                  |    |   |    |   |             |   |
| ページタイトル      | ı                 |        | ページタイプ  | ジャンプ                             |    |   |    |   | アクション       |   |
| はじめに         |                   |        | コンテンツ   | 次のページ                            | \$ | 0 | ٩  | × | 新しいページを追加する | , |
| SNSで取り扱      | われてい              | る個人情報  | 多肢違捩問題  | 次のページ<br>このページ<br>このページ<br>このページ | \$ | ¢ | ٩  | × | 新しいページを追加する | , |
| 思っていない。<br>報 | ところで取             | られている情 | コンテンツ   | 次のページ                            | \$ | ٥ | ٩  | × | 新しいページを追加する | , |
| タグ付けまりつ      | 7 <i>761</i> 3178 | 2010   | コンテンツ   | 次のページ                            | \$ | ¢ | ٩  | × | 新しいページを追加する | , |
| 写真から分る       | 位置情報              | と単正載式  | コンテンツ   | 炎上そして特定                          | \$ | ¢ | ٩  | × | 新しいページを追加する | , |
| 炎上そして特別      | 定                 |        | コンテンツ   | 次のページ                            | \$ | ¢ | Q  | × | 新しいページを追加する | , |
| SNSD危険性      | ŧ                 |        | 組み合わせ問題 | 感想<br>コンテンツページ内のランダム間<br>題       | 0  | 0 | ٩  | × | 新しいページを追加する |   |
| 感想           |                   |        | 作文問題    | レッスン終了                           | \$ | • | Q, | × | 新しいページを追加する |   |

図1 Moodle レッスンモジュール作成画面

# 4.2 作成したレッスンへのページの追加,削除の際,遷移先を再設定する必要がある.

予め作成したシナリオに伴いレッスン作成後,シ ナリオ修正時に,新規にページを追加,ページを削除 等の修正を行った際,遷移先が変更になることがあ る.その際再度遷移先を設定する必要があるが,全 体像が確認できないため,設定が困難になる.

### 4.3 ユーザーインターフェースの使いにくさ

レッスンの新規作成時や編集時に,直感的に使用 することが出来ない.また,戸惑いがあることが多 く,手間取る.

4.4 作成に手間と時間と労力がかかる

シナリオ型教材は作成する「コンテンツページ」が 多いため、作成と分岐設定する手間が多い.

### 4.5 全体像が不明確である

「コンテンツページ」や分岐を設定していく上で 全体像が確認できないので、ページ毎の分岐がわか りづらい.

### 4.6 学習者がどこで間違ったかが不明確である

学習者がシナリオ型学習を進めていく中,間違った分岐を進むことがある.この際間違った箇所が明確になると、学習者はさらに学習効果を高められる.

4.2, 4.5 は石井ら(2015)の研究<sup>(5)</sup>により,全体像が 明確になり,遷移先の修正が行われるようになって いる.しかし、ページ作成は Moodle 上で行う必要が あるため、レッスン作成は煩雑なままである.

| SNSの取扱                                                                               |
|--------------------------------------------------------------------------------------|
| はじめに                                                                                 |
| SNSと聞けば、何を遠思するでしょうか。                                                                 |
| (B)[2] d                                                                             |
| LINE Facebook Twitter vine mixi instagram                                            |
| など、思いついたものをあげるだけで、すぐいこいくつか思い出せます。                                                    |
| 今回は、みなさんがよく利用しているSNSについて取り扱われている個人情報、また、気づかないうちにインターネット上にアップしている情報などを<br>学びます。<br>次へ |

図 2 Moodle レッスンモジュール学習画面

| この学習で、自分が登録している情報以外<br>最終に、どういう情報がどのように会院を受 | の情報が知らない間<br>くているのかを考える | cupしている、されてい<br>Cartal いろ | いるということが分ったと思います。 |
|---------------------------------------------|-------------------------|---------------------------|-------------------|
| 収まし、こ 入「ノ目報の」このように回来です                      | 10 ((1300))/2457()      | Conduct Jo                |                   |
| 位置情報や写真                                     | 選択                      | ¥                         |                   |
| SNSの連携                                      | 選択                      | ۲                         |                   |
| タグ情報                                        | 選択                      | ٣                         |                   |
|                                             |                         |                           |                   |

図 3 Moodle レッスンモジュール学習画面

### 5. まとめ

シナリオ型教材を作成できるツールの調査をした 結果、複数の分岐や繰返しの分岐に対応できるツー ルが少ないこと、教材作成の機能が充分ある場合で も、作成したシナリオ型教材を Moodle に載せるこ とはできないことがあることが分かった.

Moodle レッスンモジュールの機能を最大限活か して使用すると,魅力的なシナリオ型教材が作成出 来る可能性があるが,操作や遷移の設定方法が煩雑 すぎるため,複雑な遷移のあるシナリオ型教材を作 成するには困難が伴うことが分かった。

今後, Moodle のレッスンモジュールを使用しやす くするためのカスタマイズや開発を検討したい.

### 参考文献

- (1) 山内祐平ほか:"学習者の状況に対応したシナ リオ型防災教育教材の開発."日本教育工学会, 第 29 回全国大会発表論文集, P3a-1-301-10
- (2) airticulate Storyline2 http://www.ipii.co.jp/product/storyline/index.html
- (3) LAMS,:https://www.lamsinternational.com/
- (4) SoftChalk:http://softchalk.com/(5) moodledocs Lesson module
- https://docs.moodle.org/29/en/Lesson\_module
- (6) 石井 嘉明,藤田豊,淺田 義和:"アダプティブ ラーニングにおける状態遷移設計支援機能の開 発."日本教育工学会第31回全国大会(電 気通信大学)発表論文集,371-372